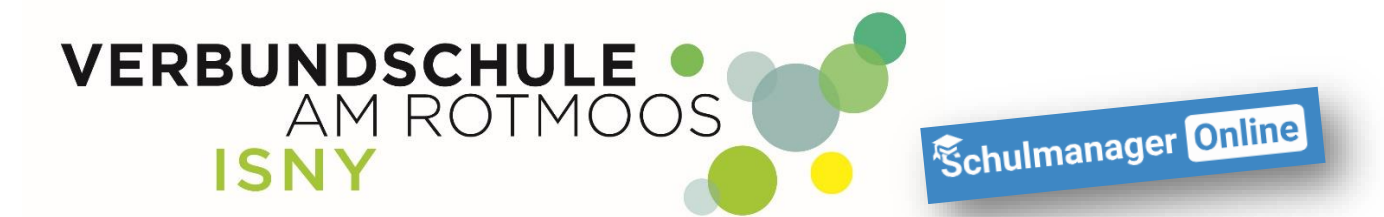

## Schulmanager – Passwort vergessen -> Neues Passwort selbst erstellen

Anleitung für Eltern

Liebe Eltern, mit dieser Anleitung ist es ganz einfach, sich selbst ein neues Passwort über die Homepage von schulmanager zu erstellen

#### Vorab ein wichtiger Hinweis:

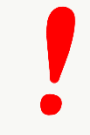

Sich selbst ein neues Passwort zu erstellen ist nur möglich, wenn Sie sich mit einer eMail-Adresse registriert haben

- 1. Sie rufen die Homepage von schulmanager auf (www.schulmanager-online.de)
- 2. Klicken sie auf Jetzt einloggen

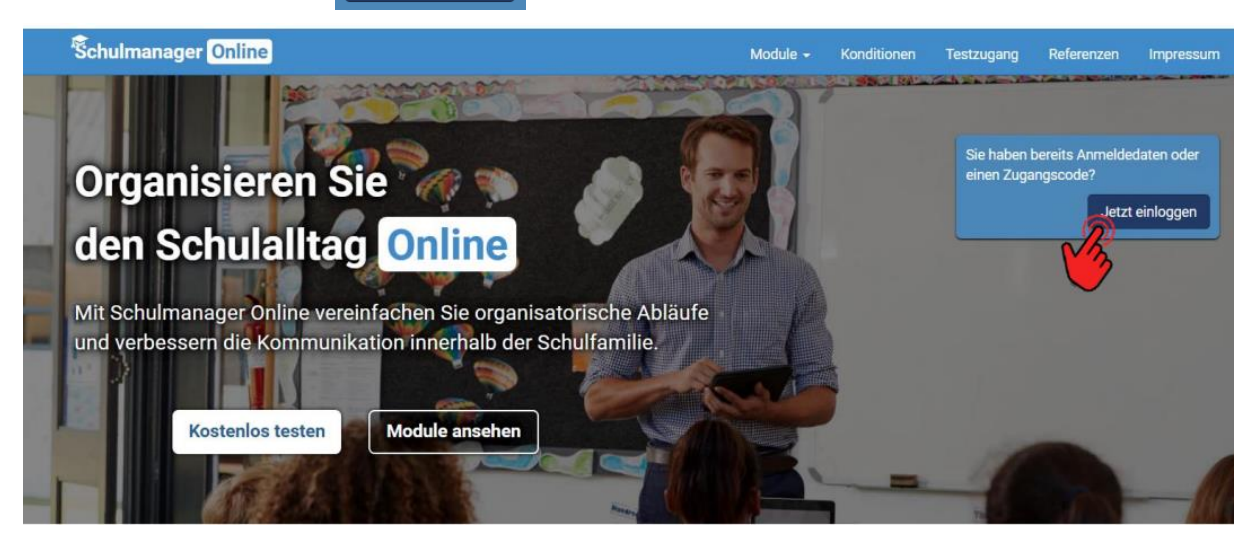

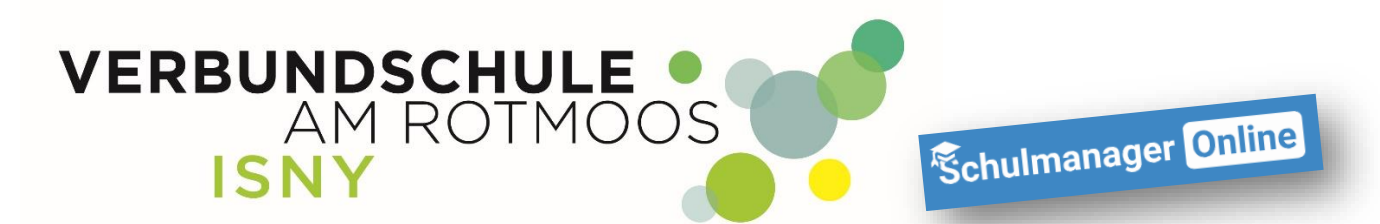

3. Auf der Login-Seite finden Sie den Link "Passwort vergessen"

Schulm

| Herzlich willkommen im Schulmanager!                                                                      | Login                                                                                                    |
|----------------------------------------------------------------------------------------------------|----------------------------------------------------------------------------------------------------|
| Mit dem Schulmanager organisieren Lehrer, Eltern, Schüler und Schulverwaltung<br>einfach den Schulalltag. | E-Mail-Adresse / Benutzername   Passwort  Passwort  Einloggen  Erstmalig anmelden  Zugangscode  Anmelden |
|                                                                                                    | Schule auswählen                                                                                         |
|                                                                                                    | Klicken Sie hier, um Ihre Schule auszuwählen                                                             |

4. Geben Sie auf der folgenden Seite Ihre eMail-Adresse ein und klicken auf "Passwort zurücksetzen"

| Venn Sie sich mit einem Benutzernamen angemeldet haben:<br>Können Sie Ihr Passwort nicht selbstständig zurücksetzen. Bitte wenden Sie sich dann a<br>lie Schule.<br>Venn Sie sich mit Ihrer E-Mail-Adresse angemeldet haben:<br>Seben Sie hier Ihre E-Mail-Adresse ein. Wir senden Ihnen dann eine E-Mail mit einem Lin<br>um Zurücksetzen des Passworts.<br>hre E-Mail-Adresse |                                                                                                    | Passwort verg                                                           | essen                                                          |
|----------------------------------------------------------------------------------------------------|----------------------------------------------------------------------------------------------------|-------------------------------------------------------------------------|----------------------------------------------------------------|
| enn Sie sich mit Ihrer E-Mail-Adresse angemeldet haben:<br>eben Sie hier Ihre E-Mail-Adresse ein. Wir senden Ihnen dann eine E-Mail mit einem Linl<br>im Zurücksetzen des Passworts.<br>re E-Mail-Adresse                                                                                                    | enn Sie sich mit einem<br>önnen Sie Ihr Passwort<br>e Schule.                                                | Benutzernamen angemelde<br>nicht selbstständig zurückse                 | e <mark>t haben:</mark><br>etzen. Bitte wenden Sie sich dann a |
| Passwort zurücksetzen                                                                                                    | <b>lenn Sie sich mit Ihrer E</b><br>eben Sie hier Ihre E-Mai<br>um Zurücksetzen des Pa<br>nre E-Mail-Adresse | -Mail-Adresse angemeldet<br>il-Adresse ein. Wir senden Ihr<br>assworts. | <b>haben:</b><br>nen dann eine E-Mail mit einem Link           |
| Passwort zurücksetzen                                                                                                    | \                                                                                                    |                                                                         |                                                                |
|                                                                                                    |                                                                                                    |                                                                         | Passwort zurücksetzen                                          |

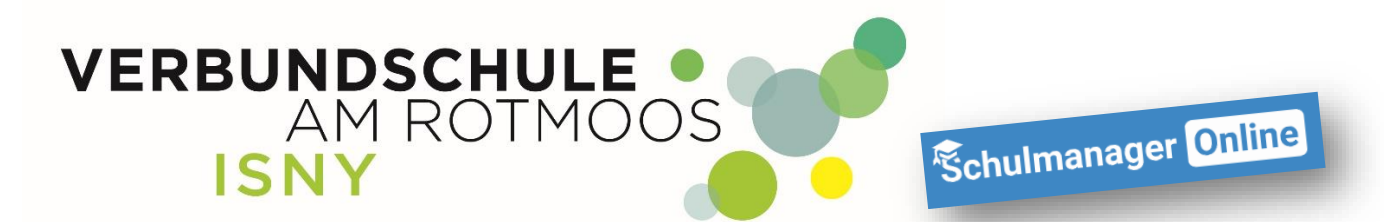

5. Sie erhalten nun eMail mit einem Link.Klicken Sie auf den Link in der eMail und Sie kommen auf folgende Seite:

### Passwort vergessen

#### ✓ Anfrage abgeschickt

Wenn es unter der eingegebenen E-Mail-Adresse einen Benutzeraccount gibt, erhalten Sie in wenigen Minuten eine E-Mail.

Klicken Sie auf den Link in der E-Mail, um ein neues Passwort zu setzen.

Wenn Sie keine E-Mail erhalten, schauen Sie bitte auch im Spam-Ordner nach.

Wenn Sie dort auch nichts finden, wenden Sie sich bitte an die Schule.

# 6. Geben Sie in beiden Feldern Ihr neues Passwort ein und klicken auf "Passwort zurücksetzen"

| Neues Passwort setzen        |                       |  |  |
|------------------------------|-----------------------|--|--|
| Neues Passwort               |                       |  |  |
|                              |                       |  |  |
| Neues Passwort (wiederholen) |                       |  |  |
|                              |                       |  |  |
|                              | Passwort zurücksetzen |  |  |

Ihr neues Passwort ist ab sofort gültig und Sie können sich nun wieder wie gewohnt in schulmanager einloggen!